Semploom

•

Empfangsmodul - 1. Einleitung

L The des Moduls int es. Sie bestmöglich auch füre behandlu

in dezen telmodul konen Sie Necentra konen, die Videotheorepin deze Modie. Dezider House II. Furre Nofalie aus um technineller, mis für die de heue Zenpunk und of sind, um ein die heuen

8

0

E

5

4

0

G

. Lette versidering brannt mit dem ersten schmit

Viel Erfolg!

Einleitung

Willkommen zum Em. Sitzungst

# e m b l o o m

EMPOWERING HEALTHCARE

## Einleitung

Das Empfangsprogramm ist ein Gesundheitsprogramm, das aus mehreren Modulen besteht, wobei sich jedes Modul tiefer mit einem Thema beschäftigt. Wir empfehlen Ihnen, alle Teile des Empfangsprogramms in der folgenden Reihenfolge bereitzustellen, da die verschiedenen Teile des Programms logisch aufeinander aufbauen.

- Modul 1: Einleitung
- Modul 2: Positive Gesundheit als Ausgangspunkt
- Fragebogen zur positiven Gesundheit
- Modul 3: Meine positive Gesundheit
- Modul 4: Sinnfindung als Basis für Entwicklung
- Modul 5: Ziele setzen
- Modul 6: Fördernde und hemmende Faktoren

In dieser Anleitung zeigen wir Ihnen Schritt für Schritt, wie Sie das Empfangsprogramm richtig bereitstellen.

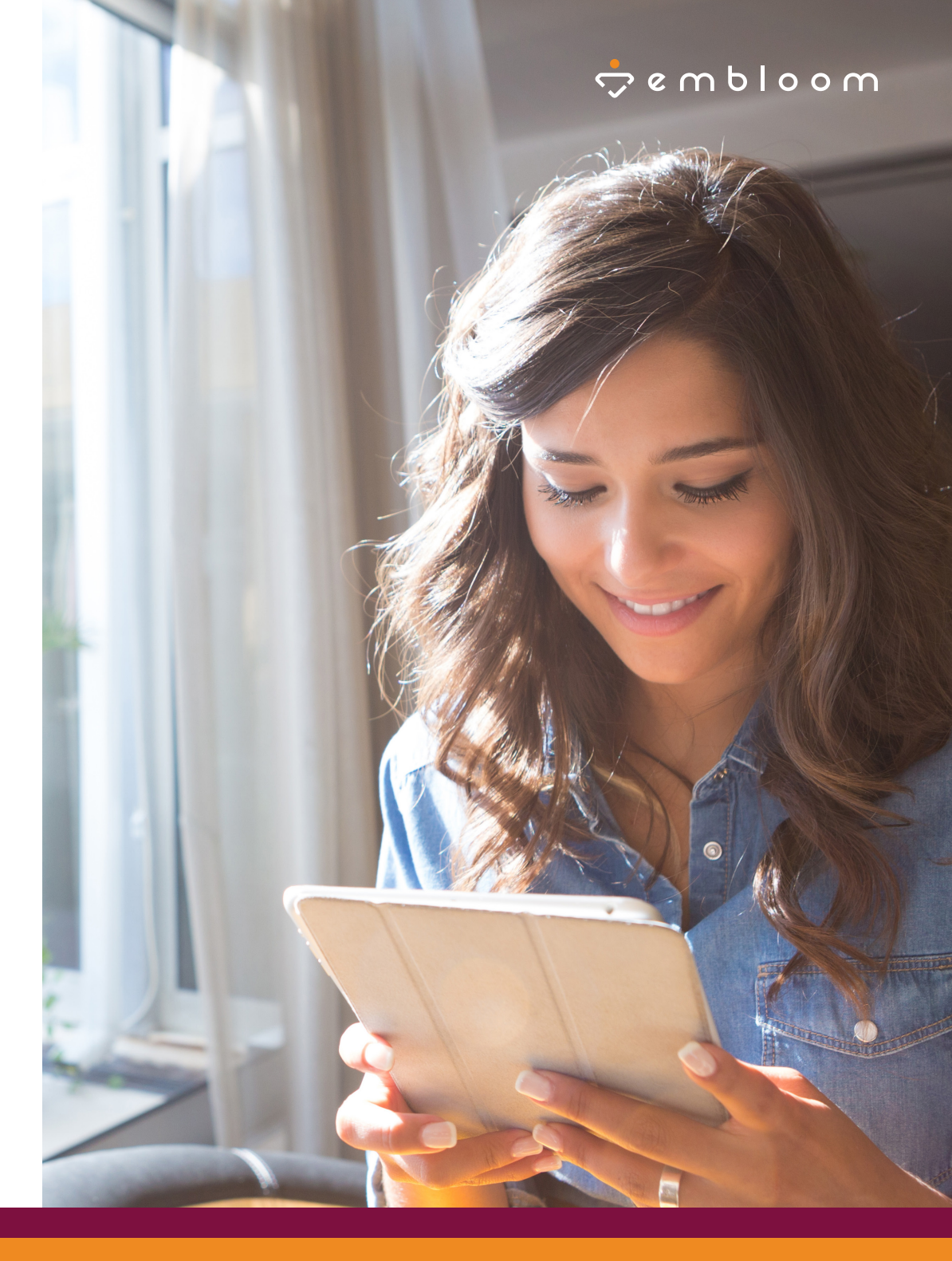

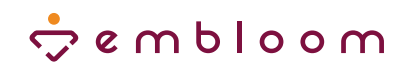

### Programm bereitstellen

Sie stellen das Empfangsprogramm bereit, indem Sie in der Patientenakte unter der Registerkarte "Module" auf die Schaltfläche Module bereitstellen klicken.

Klicken Sie dann unter der Kategorie "Behandlung" auf "Empfangsmodul". Wählen Sie die entsprechenden Items aus. Sie können auch alle Items gleichzeitig auswählen indem Sie das Kontrollkästchen neben "Titel" aktivieren.

| ▼ E   | Empfangsmodul                                             |         |
|-------|-----------------------------------------------------------|---------|
| 🖬 т   | itel                                                      |         |
|       | mpfangsmodul - 1. Einleitung 🕄                            |         |
|       | mpfangsmodul - 2. Positive Gesundheit als Ausgangspunkt 🕄 |         |
|       | mpfangsmodul - 3. Meine positive Gesundheit 🜖             |         |
|       | mpfangsmodul - 4. Sinnfindung als Basis für Entwicklung 🕄 |         |
|       | mpfangsmodul - 5. Ziele setzen 🜖                          |         |
|       | mpfangsmodul - 6. Fördernde und hemmende Faktoren         |         |
| Sie k | önnen Ihren Patient:innen über die                        |         |
|       |                                                           |         |
| bere  | itgestellten items informieren, indem S                   | sie das |
| ents  | prechende Kontrollkästchen aktivierer                     | ۱.      |
|       |                                                           |         |

| 1 | i. | Eine E-Mail | Benachrichtigung | an | den | Klienten | schicken |
|---|----|-------------|------------------|----|-----|----------|----------|
| ١ |    |             |                  |    |     |          |          |

100000

|            | 2                                                                                                    |                                                     |
|------------|----------------------------------------------------------------------------------------------------|-----------------------------------------------------|
| (Anna)     | Becker (Bert) - 25-08-1979 - #15108 🗢 C & C Diagonal Control Control | 2                                                   |
| 🕞 Akten    | Q Nach N                                                                                                    | Name, Kategorie, Stichwort oder Beschreibung suchen |
| Berichte   | Behandlung     Schlaf     Schlaf     Depression                                                                                                    |                                                     |
|            | Generalisierte Angststörung     Mindfulness / Achtsamkeit     Eminfungerschaft                                                                                                    |                                                     |
|            | The Herausgeber     Employmental-1 Enjektion 0     Employmental-1 Enjektion 0                                                                                                    | Typ<br>Selhsthilfe                                  |
|            | Empfangemodul-2. Positive Gesundheit als Ausgangspurikt      Embloom                                                                                                    | Selbsthilfe                                         |
|            | Empfangemodul - 3. Meine positive Gesundheit      Embloom     Empfangemodul - 4. Serefndung als Basis für Entriecklung      Embloom     Empfangemodul - 4. Serefndung als Basis für Entriecklung      Embloom                                                                                                    | Selbsthilfe                                         |
|            | Emplangamodul - 5. Zelle settern 0 Embloom                                                                                                    | Selbsthilfe                                         |
|            | Emplangemodul - S. Fördernde und hermmende Faktoren      Embloom     Embloom     Lifestylemodul                                                                                                    | Selbsthilfe                                         |
|            | Eine E-Mail Benachrichtigung an den Klienten schicken                                                                                                    |                                                     |
| 🖒 Abmelden |                                                                                                    | Abbrechen Weiter >                                  |
|            | Embloom   Tel: 030 220 662 093   5-Mail: <u>infoglembloom.de</u>   impressum   Datenschutzenklarung   C €                                                                                                    |                                                     |

Klicken Sie danach unten rechts auf "Weiter".

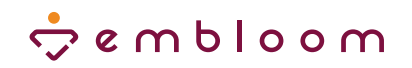

Nun stellen Sie den Fragebogen zur Positiven Gesundheit bereit, indem Sie unter der Registerkarte "Tests" auf **Test bereitstellen** klicken.

Gehen Sie zur Kategorie "Erwachsene" und dann "E-K" oder verwenden Sie die Suchleiste oben rechts um den Fragebogen zur Positiven Gesundheit auszuwählen.

#### ✓ Fragebogen zur positiven Gesundheit ①

Lassen Sie das Kontrollkästchen "Eine Einladungsmail an den Befragten schicken" leer, um zu vermeiden, dass der/ die Patient:in sofort mit dem Ausfüllen des Fragebogens beginnt.

| ndersen, A.<br>Anna) | E-Health (Ernst) - 11-03-1980 - #15921                              | ç e u p l o o u                             |                                        |           |
|----------------------|---------------------------------------------------------------------|---------------------------------------------|----------------------------------------|-----------|
|                      | Akte Tests Edukation Übungen Tagebücher                             | Module                                      |                                        |           |
|                      | Übereicht Antworten Duelstrehlen                                    |                                             |                                        |           |
| nhalt 🗸              | udersicht Antworten Punktzahlen                                     |                                             |                                        |           |
| lerichte             | ✓ Respondent                                                        | ✓ Zeitplan                                  |                                        |           |
| ntormation           | Klient (demo@embloom.com)                                           | <ul> <li>Jetzt Bereitstellen</li> </ul>     | Keine Wiederholung                     |           |
|                      | O Andere Person                                                     | ○ Bereitstellen an 03-06-2021               | O Wiederholt alle/jede 1 Woche(n)      |           |
|                      | Test(s) auswählen                                                   |                                             | Q. Fragebogen zur positiven Gesundheit |           |
|                      | ✓ Erwachsene                                                        |                                             |                                        |           |
|                      | ✓ E-K                                                               |                                             |                                        |           |
|                      | Fragebogen zur positiven Gesundheit ()                              | Fragebogen zur positiven Gesundheit         |                                        |           |
|                      | Eine Einladungsmail an den Befragten schicken (kann nur verwendet w | erden, wenn die E-Mail-Adresse bekannt ist) |                                        |           |
|                      |                                                                     |                                             | Abbrech                                | en Weiter |

Eine Einladungsmail an den Befragten schicken (kann nur verwendet werden, wenn die E-Mail-Adresse bekannt ist)

Klicken Sie danach auf "Weiter".

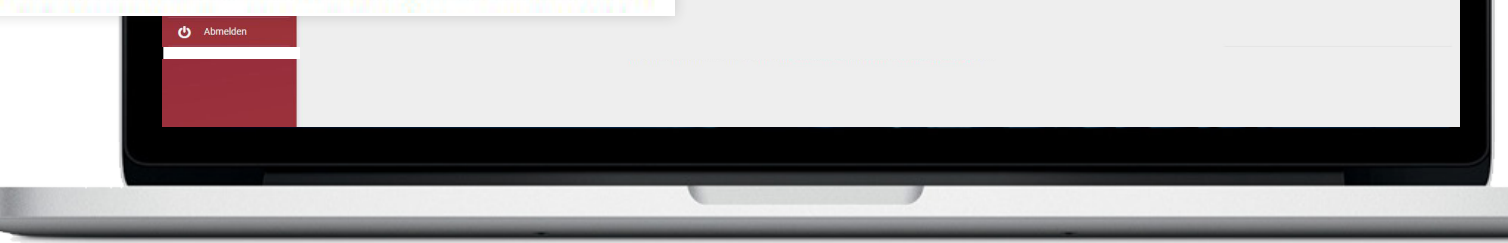

## 🗢 e m b l o o m

## **B** Reihenfolge anpassen

Jetzt ist es wichtig, den Fragebogen zur Positiven Gesundheit in der richtigen Stelle in der Reihenfolge zu platzieren, nämlich zwischen Modul 2 und Modul 3. Klicken Sie dazu in der Registerkarte "Tests" auf "Aufgabenübersicht".

#### I Aufgabenübersicht

Sie sehen dann diesen Bildschirm. Der Fragebogen zur Positiven Gesundheit steht ganz unten, weil Sie ihn als letztes bereitgestellt haben.

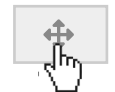

Halten Sie die linke Maustaste auf dem Zeichen mit den vier Pfeilen gedrückt und ziehen Sie das Item mit dem Fragebogen zwischen Modul 2 und Modul 3.

|    | Aufgabenübersich | it |                                                          |                  | ×         |
|----|------------------|----|----------------------------------------------------------|------------------|-----------|
| 1. | Тур              |    | Name                                                     | Bereitgestellt   | Fertig    |
|    | + Modul          | æ  | Empfangsmodul - 1. Einleitung                            | 01-12-2022 10:19 |           |
|    | + Modul          | &  | Empfangsmodul - 2. Positive Gesundheit als Ausgangspunkt | 01-12-2022 10:19 |           |
| 1  | 🕂 🕂 Modul        | æ  | Empfangsmodul - 3. Meine positive Gesundheit             | 01-12-2022 10:19 |           |
|    | + Modul          | æ  | Empfangsmodul - 4. Sinnfindung als Basis für Entwicklung | 01-12-2022 10:19 |           |
|    | 4 Modul          | &  | Empfangsmodul - 5. Ziele setzen                          | 01-12-2022 10:19 |           |
|    | + Modul          | &  | Empfangsmodul - 6. Fördernde und hemmende Faktoren       | 01-12-2022 10:19 |           |
|    | test             | /  | Fragebogen zur positiven Gesundheit                      | 01-12-2022 10:20 |           |
|    |                  |    |                                                          |                  | Schließen |

| Тур |       |     | Name                                                     | Bereitgestellt   | Fertig |
|-----|-------|-----|----------------------------------------------------------|------------------|--------|
| ÷   | Modul | \$6 | Empfangsmodul - 1. Einleitung                            | 01-12-2022 10:19 |        |
| ÷‡+ | Modul | æ   | Empfangsmodul - 2. Positive Gesundheit als Ausgangspunkt | 01-12-2022 10:19 |        |
| ÷   | Test  | /   | Fragebogen zur positiven Gesundheit                      | 01-12-2022 10:20 |        |
| ÷   | Modul | æ   | Empfangsmodul - 3. Meine positive Gesundheit             | 01-12-2022 10:19 |        |
| ÷   | Modul | æ   | Empfangsmodul - 4. Sinnfindung als Basis für Entwicklung | 01-12-2022 10:19 |        |
| ÷   | Modul | æ   | Empfangsmodul - 5. Ziele setzen                          | 01-12-2022 10:19 |        |
| ÷‡÷ | Modul | 80  | Empfangsmodul - 6. Fördernde und hemmende Faktoren       | 01-12-2022 10:19 |        |

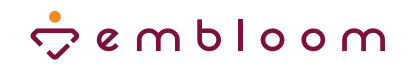

#### Patient:innen Zugang zu Testergebnissen ermöglichen

Abschließend ist es wichtig, den Patient:innen Zugang zu ihren Ergebnissen des Fragebogens zur Positiven Gesundheit zu ermöglichen. Dies stellen Sie ein, indem Sie in der Akte des Patienten unter der Registerkarte "Tests" oben rechts das Kontrollkästchen "Klient darf Ergebnisse einsehen" anklicken.

Klient darf Ergebnisse einsehen

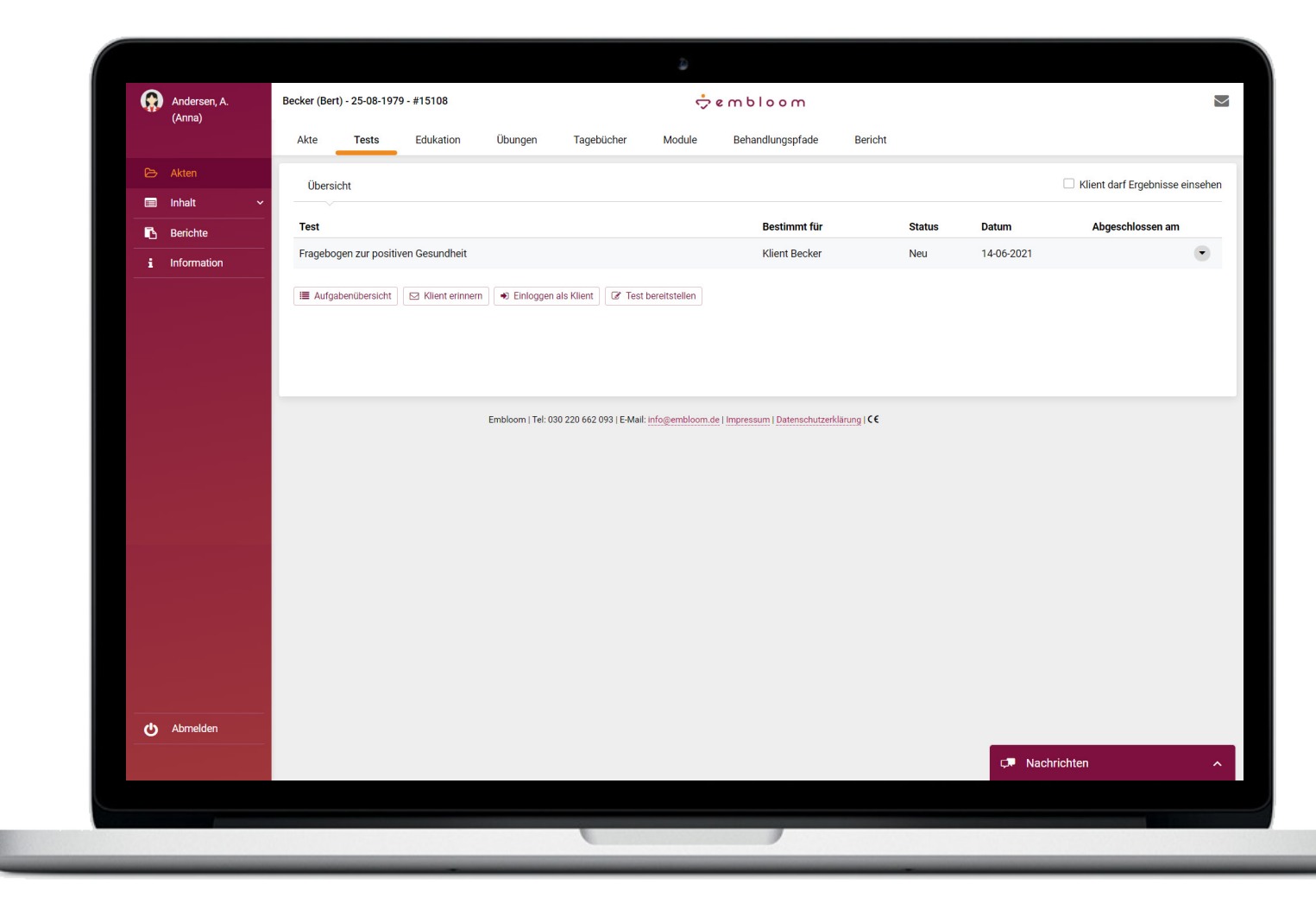